## HOW TO CREATE DAY WORKER CLAIMS

## <u>NB</u>.

DAY WORKERS WITH <u>NO EMPLOYEE ID</u> MUST COMPLETE THE BANK & PERSONAL INFORMATION FORM FIRST; THIS FORM MUST BE SEND TO HR BEFORE THE CLAIM CAN BE CREATED ON THE SYSTEM. (Mrs A Pieterson x 3838, Room 4-69, Admin building)

MAKE SURE IF ANY PERSONAL INFORMATION CHANGED, ESPECIALLY IF <u>BANK DETAILS</u> CHANGED, THE DAY WORKER MUST COMPLETE THE PERSONAL INFORMATION FORM FIRST, THE PERSONAL INFORMATION FORM MUST BE SEND TO HR BEFORE YOU CREATE THE CLAIM ON THE SYSTEM.

REMEMBER TO *DELEGATE APPROVAL OF CLAIMS* IF YOU ARE ON LEAVE OR NOT ABLE TO APPROVE THE CLAIMS.

- 1. Navigate to PeopleSoft HR, Main Menu, Self Service UP, Employees workcentre, Claim request
- 2. Select the remuneration tab
- 3. Select claim request
- 4. Select the type of Claim, Day workers
- 5. Enter the Employee id
- 6. Select process request

| Favorites Main Menu > Self Service - UP > Er | nployees workcentre > Claim request |
|----------------------------------------------|-------------------------------------|
| Employees WorkCentre                         |                                     |
| Navigations Remuneration Maintenance         | Claim requisition                   |
| Employee renumeration 🛛 😂 🗖                  |                                     |
| Claim request                                | Process request                     |
| View/Print Payslip                           | Claim requisition                   |
| View/Print Tax Certificate                   | *Type of Claim Day workers     ▼    |
|                                              |                                     |
|                                              | Claim selection                     |

- 7. Add the date worked, start time, end time and the position number
- 8. Save for later
- 9. Make sure everything is correct
- 10. Submit the claim

NB – *Total Units* indicate the hours or days or can be a combination of hours & days.

| Employees WorkCentre       | @ ⊡         |         |            |                      |                       |                 |                 |       |                          |   |   |
|----------------------------|-------------|---------|------------|----------------------|-----------------------|-----------------|-----------------|-------|--------------------------|---|---|
| Navigations Remuneration   | Maintenance | Claim r | equisition |                      | Personnel Information |                 |                 |       |                          |   |   |
| Employee renumeration      | 8 🗆         |         |            |                      |                       |                 |                 |       |                          |   |   |
| Claim request              |             | Day wor | kers       |                      |                       |                 |                 |       |                          |   |   |
| View/Print Payslip         |             | Claim   |            |                      |                       |                 |                 |       |                          |   |   |
| View/Print Tax Certificate |             | *Date   | 9/2013     | Start time<br>8:00AM | End time<br>12:00PM   | Hours/days 4.00 | Rate T<br>39.39 | 1.58  | Position number 00020404 | + | Î |
|                            |             | 2 09/0  | 9/2013 🛐   | 8:00AM               | 5:00PM                | 1.00            | 315.92          | 26.93 | 00020404                 | + | Î |
|                            |             |         |            |                      |                       |                 |                 |       |                          |   |   |
|                            |             | Tot     | al amount  | *******              | ***473.48             | Save for later  | Submit          |       | Return                   |   |   |
|                            |             | Tot     | al Units   |                      | 5.00                  |                 |                 |       |                          |   |   |

11. You can yes-confirm if you are happy that the claim is correct, or no return if you need to change something

| Favorites Main Menu > Self Service - UP > Employees workcentre > Claim requests |                            |                  |         |                 |               |                 |                |                       |                 |                      |                    |
|---------------------------------------------------------------------------------|----------------------------|------------------|---------|-----------------|---------------|-----------------|----------------|-----------------------|-----------------|----------------------|--------------------|
| Employees WorkCentre                                                            | 3                          |                  |         |                 |               |                 |                |                       |                 | Data Lang            | uage: English      |
| Navigations Remuneration Maintenance                                            | Confirmation of cla        | aim request      | for     | Mr ER M         | logale        |                 |                |                       |                 |                      |                    |
| Claim request                                                                   | Day workers                | Please confirm y | your cl | aim request     | or return to  | o modify it.    |                |                       |                 |                      |                    |
| View/Print Payslip                                                              |                            |                  |         |                 |               |                 |                |                       |                 |                      |                    |
| ViewPrint Tax Certificate                                                       | Activity code              | Start date       | Day     | Time<br>started | Time<br>ended | Hours<br>worked | Rate<br>amount | Total<br>amount due   | UIF/tax         | Payment<br>amount    | Position<br>number |
|                                                                                 | 1 Day workers - per hour   | 10/09/2013       | Tue     | 8:00AM          | 12:00PM       | 4.00            | 39.39          | 157.56                | 1.58            | 155.98               | 00020404           |
|                                                                                 | 2 Day workers - Day tariff | 09/09/2013       | Mon     | 8:00AM          | 5:00PM        | 1.00            | 315.92         | 315.92                | 26.93           | 288.99               | 00020404           |
|                                                                                 |                            | [                | Yes -   | Confirm         | No - Return   | 1               |                | Total am<br>Total Uni | ount ****<br>ts | ********473.4<br>5.0 | в<br>0             |

- You will see that the claim was successfully completed, make sure on this page that the claim is routed to the correct line manager for approval(if not correct please phone Charmaine Groenewald 012 420 5024)
- 13. See the routing it will go to the line manager for approval, then to finance (Mr TP Mashaba x2869) to pay the day worker and then to payroll (Mr AJ Cupido x2869) for finalization.
- 14. If the day worker does not have bank details the claim will go directly to payroll for payment.

Favorites | Main Menu > Self Service - UP > Employees workcentre > Claim requests

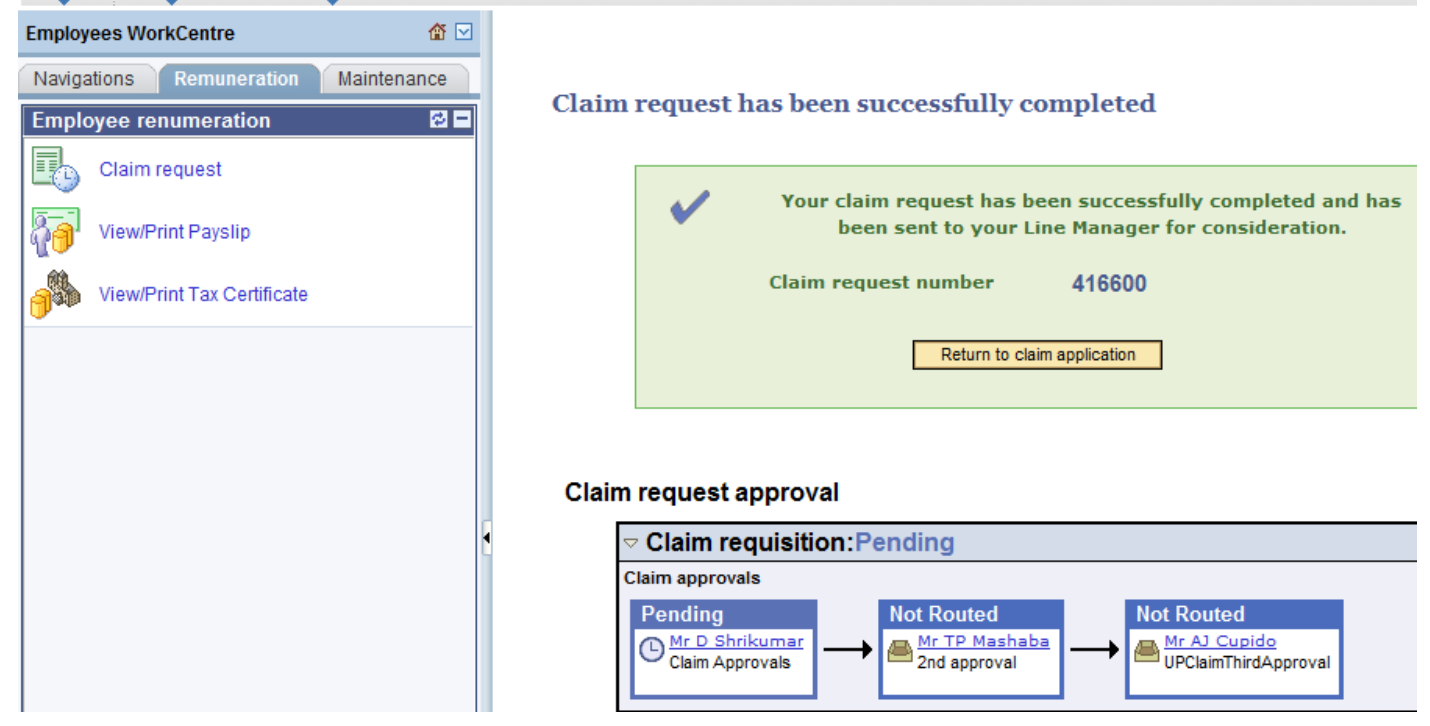

- 15. You can view all Day worker claims you've created, click on the green claim selection button, the page will expand
- 16. Select the type of Claim
- 17. Select the claim you want to view
- 18. Select process selected

| Favorites Main Menu > Self Service - UP > Emple                                                                                                    | oyees workcentre $\rightarrow$ Claim req                        | uest                                                 |                         |                          |                        |
|----------------------------------------------------------------------------------------------------|-----------------------------------------------------------------|------------------------------------------------------|-------------------------|--------------------------|------------------------|
| Employees WorkCentre                                                                                                    | Claim requisition                                               |                                                      |                         |                          |                        |
| Navigations         Remuneration         Maintenance           Employee renumeration         Image: Compare the second second sec | *Type of Claim                                                  | •                                                    |                         |                          |                        |
| Claim request                                                                                                    |                                                                 |                                                      |                         |                          |                        |
| View/Print Payslip                                                                                                    | Claim selection                                                 |                                                      |                         |                          |                        |
| View/Print Tax Certificate                                                                                                    | Type of<br>Workflo<br>Select a<br>Select a<br>EmpliD<br>Claim n | Claim Day workers w Status date from  date to Select | *<br>*                  |                          |                        |
|                                                                                                    | Claims to process                                               |                                                      | <u>Personalize   Fi</u> | nd   🖾   🛗 🛛 First 🚺 1-7 | of 7 🚺 Last            |
|                                                                                                    | Claim<br>number Name                                            | <u>Type of Claim</u>                                 | Workflow Status         | Date From Date to        | <u>Claim</u><br>amount |
|                                                                                                    | 416562 Mrs C Gro                                                | enewald Day workers                                  | Approved                | 02/09/2013 02/09/2013    | 78.78                  |
|                                                                                                    | 416564 Mrs C Gro                                                | enewald Day workers                                  | Data Saved              | 03/09/2013 03/09/2013    | 155.98                 |
|                                                                                                    | 416595 Mr VK Nya                                                | lunga Day workers                                    | In Approval Process     | 16/09/2013 16/09/2013    | 157.56                 |
|                                                                                                    | 416597 Mr ER Mo                                                 | gale Day workers                                     | Data Saved              | 03/09/2013 17/09/2013    | 473.48                 |
|                                                                                                    | 416598 Mr ER Mo                                                 | gale Day workers                                     | Data Saved              | 17/09/2013 17/09/2013    | 39.39                  |
|                                                                                                    | 416599 Mr ER Mo                                                 | gale Day workers                                     | In Approval Process     | 15/09/2013 15/09/2013    | 157.56                 |
|                                                                                                    | 416600 Mr ER Mo                                                 | gale Day workers                                     | In Approval Process     | 09/09/2013 10/09/2013    | 473.48                 |
|                                                                                                    | Process selected                                                | Cancel selected                                      |                         |                          |                        |

## HOW TO APPROVE DAY WORKER CLAIMS

- 1. The line manager will receive an email
- 2. You can also navigate to PeopleSoft HR, Main menu, Self Service UP, Managers workcentre, Approve/Disapprove claims
- 3. You can approve one by one claim by clicking the approve button to view the claim
- 4. You can also approve more than one claim at the same time, by selecting the claims you want to approve and then select the "approve selected" button.

| Favorites Main Menu > Self Service - UP | > Managers | workcentre    | > Approve/ | Disapprove cla             | aims                     |                                    |                |                     |
|-----------------------------------------|------------|---------------|------------|----------------------------|--------------------------|------------------------------------|----------------|---------------------|
| • · · •                                 |            |               |            |                            |                          |                                    |                |                     |
| Managers workcentre                     |            |               |            |                            |                          |                                    |                |                     |
| Navigations Metrics Equity              |            | Reporting     | staff Ap   | prove / Disapr             | prove leave transactions | Approve / Disapprove claim request | s              |                     |
| Manager navigations 🛛 🗳                 |            |               |            |                            |                          |                                    | -1             |                     |
| Outstanding approvals                   |            |               |            |                            | My approved claim        | 20                                 |                |                     |
| Leave Schedule                          |            |               |            |                            | my approved claim        |                                    |                |                     |
|                                         |            | Approve selec | ted        |                            |                          |                                    |                |                     |
| Claim approvals                         |            |               |            |                            | Approve / Disappr        | ove claim requests                 |                |                     |
| Hemis approvals                         |            | Approve       | Disapprove | Claim<br>request<br>number | Name                     | Type of Claim                      | Submit<br>date | Total amount<br>due |
| Manage Delegation                       |            | Approve       | Disapprove | 416588                     | Cloete Mr CH             | Day workers                        | 2013/09/16     | 591.65              |
|                                         |            | Approve       | Disapprove | 416589                     | Combrink Mr JFD          | Day workers                        | 2013/09/16     | 315.12              |
| Department organogram                   |            | Approve       | Disapprove | 416590                     | van Heerden Mrs EC       | Day workers                        | 2013/09/16     | 355.31              |
|                                         | • E        | Approve       | Disapprove | 416591                     | Smith Mr EJ              | Day workers                        | 2013/09/16     | 355.31              |
| Managers dashboard                      |            | Approve       | Disapprove | 416592                     | Greyling Mr JJE          | Day workers                        | 2013/09/16     | 355.31              |
|                                         |            | Approve       | Disapprove | 416593                     | Ndlovu Mr W              | Day workers                        | 2013/09/17     | 157.56              |
|                                         |            | Approve       | Disapprove | 416594                     | Matemane Mr KL           | Day workers                        | 2013/09/17     | 315.12              |
|                                         |            | Approve       | Disapprove | 416595                     | Nyalunga Mr VK           | Day workers                        | 2013/09/17     | 157.56              |
|                                         |            | Approve       | Disapprove | 416599                     | Mogale Mr ER             | Day workers                        | 2013/09/18     | 157.56              |
|                                         | E          | Approve       | Disapprove | 416600                     | Mogale Mr ER             | Day workers                        | 2013/09/18     | 473.48              |
|                                         |            |               |            |                            |                          |                                    |                |                     |

- 5. If you approve one claim at a time you will see this confirmation screen
- 6. You can yes confirm to approve the claim or No-return or you can refer the claim back.
- 7. You can also see the routing of the claim to finance and payroll for payment.

| Favorites Main Menu > Self Servi | ice - UP > 1 | Managers workcentre > Approve/Dis | approve Claims |                   |            |              |       |                     |         |          |          |
|----------------------------------|--------------|-----------------------------------|----------------|-------------------|------------|--------------|-------|---------------------|---------|----------|----------|
| Managers workcentre              | @ ☑          |                                   |                |                   |            |              |       |                     |         |          |          |
| Navigations Metrics Equity       |              | Approve claim request             | for Mr ER I    | Mogale 41         | 6599       |              |       |                     |         |          |          |
| Manager navigations              | 2 =          | Approval confirmation             |                |                   |            |              |       |                     |         |          |          |
| Outstanding approvals            |              |                                   |                |                   |            |              |       |                     |         |          |          |
| Leave Schedule                   |              | Activity code                     | Start date Da  | y Time<br>started | Time       | Hours        | Rate  | Total<br>amount due | UIF/tax | Payment  | Position |
| Claim approvals                  |              | 1 Day workers - per hour          | 2013/09/15 Su  | n 8:00AM          | 12:00PM    | 4.00         | 39.39 | 157.56              | 1.58    | 155.98   | 00020404 |
| Hemis approvals                  |              |                                   |                |                   |            |              | г     | Fotal amount        | ******* | **157.56 |          |
| Manage Delegation                |              |                                   |                |                   |            |              | т     | otal Units          |         | 4.00     |          |
| Department organogram            | -            |                                   | Yes - Cont     | irm No -          | Return     | Refer back   |       |                     |         |          |          |
| Managers dashboard               | 4            |                                   |                |                   |            |              |       |                     |         |          |          |
|                                  |              | Claim request approval            |                |                   |            |              |       |                     |         |          |          |
|                                  |              | ¬ Claim requisition:Pe            | ending         |                   |            |              |       |                     |         |          |          |
|                                  |              | Claim approvals                   |                |                   |            |              |       |                     |         |          |          |
|                                  |              | Pending                           | Not Routed     | aba               | Not Routed | d<br>pido    |       |                     |         |          |          |
|                                  |              | Claim Approvals                   | 2nd approval   |                   | UPClaimTh  | nirdApproval |       |                     |         |          |          |
|                                  |              |                                   |                |                   |            |              |       |                     |         |          |          |

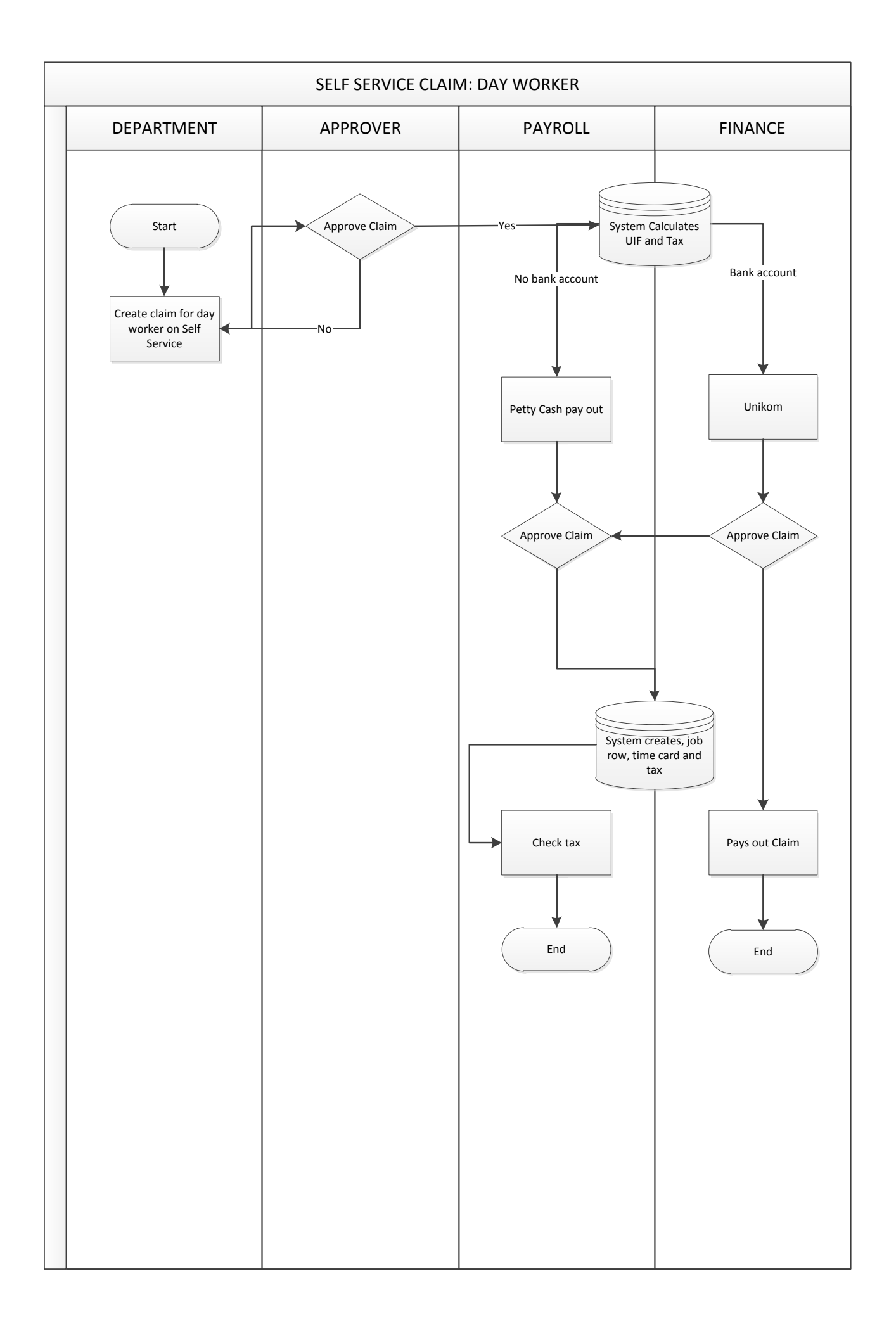